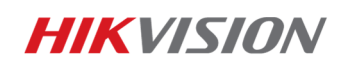

**Information Technique** 

2016-08-08

# Comment afficher les vidéos sur le ou les moniteurs du décodeur avec le DS-1100KI ?

Ce document explique les différentes manipulations à effectuer pour l'affichage des vidéos sur les moniteurs provenant du décoder DS-64xxHDI-T pour les versions firmwares V3.0.0 et V3.5.0 avec le joystick DS-1100KI version 3.0.0

Contenu :

- Etape 1 : décodeur en version 3.0.0
- Etape 2 : décodeur en version 3.5.0

### Etape 1 : V.3.0.0

 Appuyer sur Num (numéro du moniteur listé ci-dessous) + Mon pour sélectionner la sortie vidéo. Vous pouvez vérifier quel est le numéro de la sortie dans le menu Output Settings.

| Wall/Scene     |      | Output Settings Output List |              |      | Output Group |                    |
|----------------|------|-----------------------------|--------------|------|--------------|--------------------|
| IP/Domain      |      |                             |              |      | Search       |                    |
| No.            | Туре | Device                      | IP Address   | Port | Edit         | Playb <sup>1</sup> |
| 1              | VGA1 | Embedded multi              | 172.6.22.190 | 8000 | 1            | 0                  |
| 2              | VGA2 | Embedded multi              | 172.6.22.190 | 8000 | 2            | 0                  |
| 3              | VGA3 | Embedded multi              | 172.6.22.190 | 8000 | 2            | <u> </u>           |
| 4              | VGA4 | Embedded multi              | 172.6.22.190 | 8000 | 2            | 6                  |
| 5              | VGA5 | Embedded multi              | 172.6.22.190 | 8000 | 2            | 0                  |
| 6              | VGA6 | Embedded multi              | 172.6.22.190 | 8000 | 2            | 0                  |
| 7              | VGA7 | Embedded multi              | 172.6.22.190 | 8000 | 2            | 0                  |
| R              | VGAR | Embedded multi              | 172 6 22 100 | 8000 |              | · 🔉 🔽              |
| Total 20 items |      | Page 1/3                    | 4 ●          | ы То | 1            | ▶ P ⇒              |
| Fin Logout m   |      |                             |              |      | R            | eturn              |

#### **HIKVISION**

 Appuyer sur Num + Mult pour sélectionner le mode multi-vue sur la sortie moniteur. Puis appuyer sur Num + Win ou sélectionner sur l'écran la division d'écran sur le moniteur d'affichage.

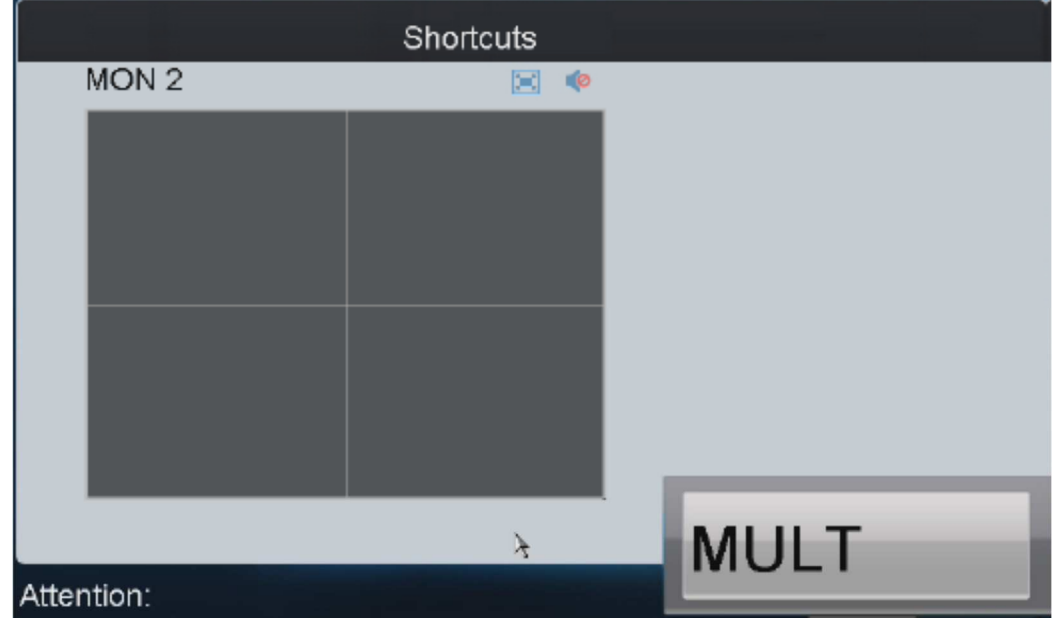

3. Appuyer sur **Num + CAM** pour sélectionner la caméra sur la fenêtre voulue.

|            | Shortcuts |     |
|------------|-----------|-----|
| MON 1      | 🗵 🌾       |     |
| CAM        |           |     |
| x          |           |     |
|            |           |     |
|            | САМ       |     |
|            | 2         |     |
|            | h         |     |
|            |           | CAM |
| Attention: |           |     |

Exemple :

Vous souhaitez afficher sur le moniteur 1, dans la vue 4, la caméra 3. Il vous faudra alors taper la commande suivante sur votre clavier « 1+MON, 2+WIN, 3+CAM »

## Etape 2 : V.3.5.0

 Pour les décodeur avec le firmware version 3.5.0, les sorties moniteurs ne s'afficheront pas dans la liste des sorties.
Par exemple, le segment N°. du DS-64HD-T est 2000, ensuite, le *Num* que

| nous faisions dans l'étape 1 de | evra être <b>2000 + N° WIN.</b> |
|---------------------------------|---------------------------------|
|---------------------------------|---------------------------------|

| Device List              |             |             |       |              |         |  |  |  |
|--------------------------|-------------|-------------|-------|--------------|---------|--|--|--|
| Encoder Controller Coder |             |             |       |              |         |  |  |  |
| Device Type              | Device Name | IP Address  | Port  | Status       | Configu |  |  |  |
| DEC                      | 2000_155    | 10.6.11.155 | 8000  | Online       | 6       |  |  |  |
|                          | Segment No. |             |       |              |         |  |  |  |
| Total 1 items            | Page 1      | l/1 ⊮       | < > H | To <b>∢1</b> | ▶P ⇒    |  |  |  |
| Logout                   |             |             |       | I IIII B     | Return  |  |  |  |

 Le décodeur doit communiquer avec le logiciel iVMS4200 \_Mur d'image lorsqu'il est en version firmware 3.5.0. Par exemple, vous pouvez ouvrir 2 fenêtres dans le mur d'image si vous voulez afficher la vidéo sur l'écran 2, alors vous devrez appuyer sur 2002 +MON pour sélectionner l'écran 2 sur le mur vidéo

| File System View Tool Help IVMS-4200 Video Wall Client Software |              |                |               |                    |          |                      |
|-----------------------------------------------------------------|--------------|----------------|---------------|--------------------|----------|----------------------|
| 🖳 Video Wall                                                    | Screen Contr | ol 🔐 Devic     | ce Management | Account Management | *        | System Configuration |
| Signal Source                                                   | defaul       | t video wall 💌 |               |                    | /ideo Wa | ill Client Software  |
| + 🗊                                                             |              |                |               |                    |          |                      |
| Gecoder                                                         |              | decoder:Scree  | in1 VGA       | decoder:Screen2    |          |                      |
|                                                                 |              |                |               |                    |          | Open window          |
|                                                                 |              |                |               |                    | × L      | . La la O            |

3. Appuyer sur **Num + MULT** pour sélection le mode d'affichage en multi-vue sur la sortie vidéo. Puis appuyer sur Num + Win ou sélectionner sur l'écran **HIKVISION** 

du clavier le mode d'affichage sur le moniteur. Appuyer sur **Num + CAM** pour sélectionner la caméra à afficher.

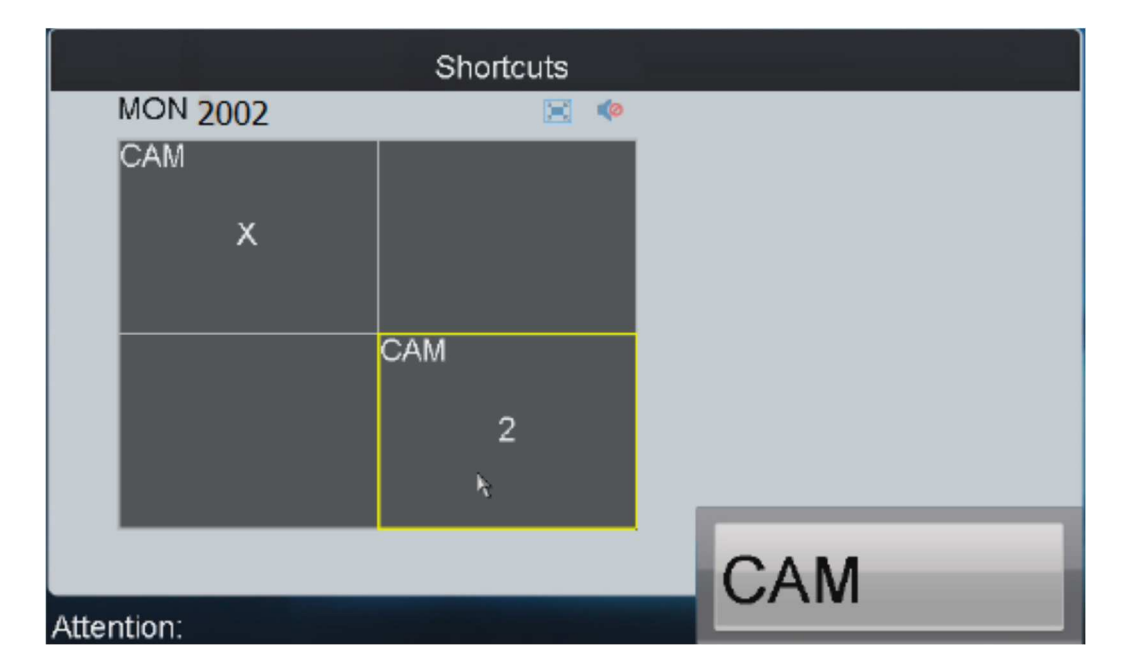

#### Example :

Si vous effectuez la commande suivante "2002 + MON, 4+Win, 2+CAM" celà correspondra alors à afficher sur le moniteur 2, sur la vue 4, la caméra 2.

**HIKVISION** 

# First Choice for Security Professionals HIKVISION Technical Support